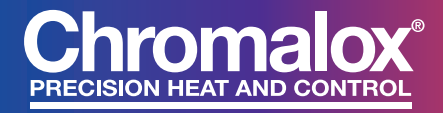

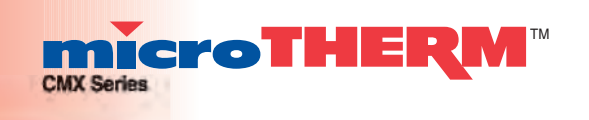

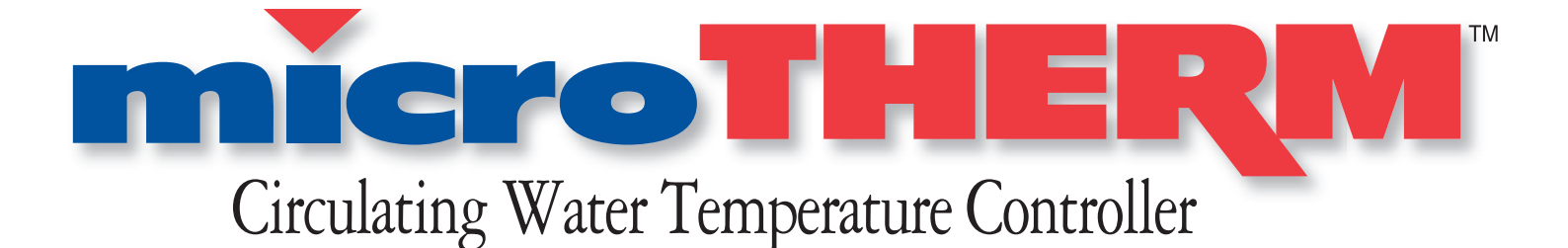

| System Model Number and Rating |               |
|--------------------------------|---------------|
| Part Number                    | Serial Number |
| Customer                       |               |
| Customer Order Number          | Date          |

# User's Manual Part Number: 161-123417-023 Sales PQ445-5

Issue Date January 2012

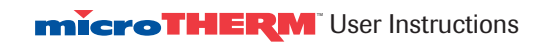

# Table of Contents \_\_\_\_\_

| Section    | Торіс                                               | <u>Page</u> |
|------------|-----------------------------------------------------|-------------|
| 1          | Getting Started                                     | 1           |
| 2          | Installation                                        | 5           |
| 3          | Temperature Control Operation                       | 13          |
| 4          | System Operation                                    | 19          |
| 5          | Diagnostics                                         | 21          |
| 6          | Maintenance                                         | 23          |
| 7          | Troubleshooting                                     | 31          |
| 8          | Specifications                                      | 33          |
| 9          | CMX Warranty and Limitation of Remedy and Liability | 37          |
| 10         | Index                                               | 39          |
| Appendix A | CMX-180 Model for Low Pressure Applications         | 42          |
| Appendix B | CMX Closed Loop to Open Loop Cooling Conversion     | 43          |
| Appendix C | CMX Open Loop to Closed Loop Cooling Conversion     | 44          |

# Illustrations\_\_\_\_\_

| Figure | Торіс                                                 | Page |
|--------|-------------------------------------------------------|------|
| 1.1    | System Photo                                          | 2    |
| 1.2    | Control Panel                                         | 3    |
| 2.1    | Open-Loop System Piping                               | 6    |
| 2.2    | Open-Loop Piping Connections                          | 7    |
| 2.3    | Closed-Loop System Piping                             | 9    |
| 2.4    | Closed-Loop Piping Connections                        | 10   |
| 2.5    | Power Connection Terminals                            | 11   |
| 3.1    | Control Panel Layout                                  | 13   |
| 3.2    | Controller Displays and Pushbuttons                   | 14   |
| 3.3    | Controller PAGE/MENU Selections                       | 15   |
| 4.1    | Control Panel                                         | 19   |
| 5.1    | Diagnostic Indicators                                 | 21   |
| 5.2    | Pump Reset Switch                                     | 22   |
| 6.1    | Chamber Photo                                         | 24   |
| 6.2    | Heater/Chamber Photo                                  | 25   |
| 6.3    | Motor Vent Line                                       | 26   |
| 6.4    | Heat Exchanger                                        | 27   |
| 6.5    | microTHERM™ Open and Closed-Loop Electrical Schematic |      |
| 6.6    | Replacement Parts Identification                      |      |
| 8.1    | Pump Capacity                                         |      |
| 8.2    | Controller MENU Settings                              | 35   |

| Section 1<br>Getting Started _ |                                                                                                    |
|--------------------------------|----------------------------------------------------------------------------------------------------|
| Section Contents               | Introduction                                                                                                    |
|                                | System Photo                                                                                                    |
|                                | Model Identification                                                                                                    |
|                                | <b>Important</b><br>Read and understand all instructions in this user's manual and<br>the enclosed 2104 temperature control instruction manual<br>before attempting to install or operate system.                                                                                                    |
| Introduction                   | Congratulations on purchasing the Chromalox CMX Series mi-<br>croTHERM <sup>™</sup> Temperature Control System. This system has<br>been thoroughly engineered, carefully built, and fully tested to<br>assure years of service.                                                                                                    |
|                                | The CMX can be operated at a maximum temperature of 250°F at a minimum pressure of 30psi. CMX-180 models do not require minimum pressure. Water temperature is maintained by a micro-processor-based temperature controller which applies heating and cooling as needed. Heat is applied by a long-life, Incoloy®sheathed heater. Cooling is either via direct injection, in an open loop, or through a closed loop heat exchanger.                                                                             |
|                                | Every system is equiped with an automatic vent that removes<br>unwanted air from the system during operation, and an ASME<br>pressure relief valve that is factory-set to 125 psi (150 psi with<br>7.5 hp motor.) A pressure switch ensures adequate water pressure<br>in the system to help prevent pump cavitation and steam buildup<br>on the heater elements, which can shorten the lives of the heater<br>and pump. The switch is factory-set to 20 psi. This switch is not<br>included on CMX-180 models. |
|                                | Electrical and hydraulic components are located in distinctly<br>separate areas in the system to better manage heat buildup and<br>prevent component damage. The pump housing, heater, and<br>cooling chambers are single cast pieces, designed to drastically<br>reduce the chance of leaks and provide ease of service and<br>maintenance. Standard casters make it easy to move the system<br>from machine to machine.                                                                                       |
|                                | Power requirements for the system are 240 or 480 volts, 3 phase, 60 cycle, and 4.5 to 24 kW. See the system nameplate for the appropriate voltage and wattage ratings.                                                                                                    |
|                                | The System Photo and Control Panel Illustrations, on the following pages, show the CMX and identifies all key components.                                                                                                    |

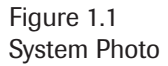

Operating temperatures of ASME pressure relief valve 50° to 250°F for a wide opens if system pressure heating elements. variety of applications exceeds 125 psi, ensuring safe operation Compact, rugged cabinet fits

Incoloy<sup>®</sup> sheath Chromalox<sup>®</sup>

Integral solenoid valve for precise temperature control and optimum flow.

Automatic air purge cycle removes accumulated air from water lines.

Standard 3.8 sq. ft. heat exchanger (closed loop cooling)

Cabinet design allows access to all components without removing a single fastener.

into tight spaces. Rolling casters allow easy transfer between locations.

Low pressure switch disables system when supply pressure is low, preventing cavitation in pump and protecting the system. (Not provided on CMX-180 models)

Custom cast pump for optimum flow, minimum leakage and long life.

Figure 1.2 Control Panel

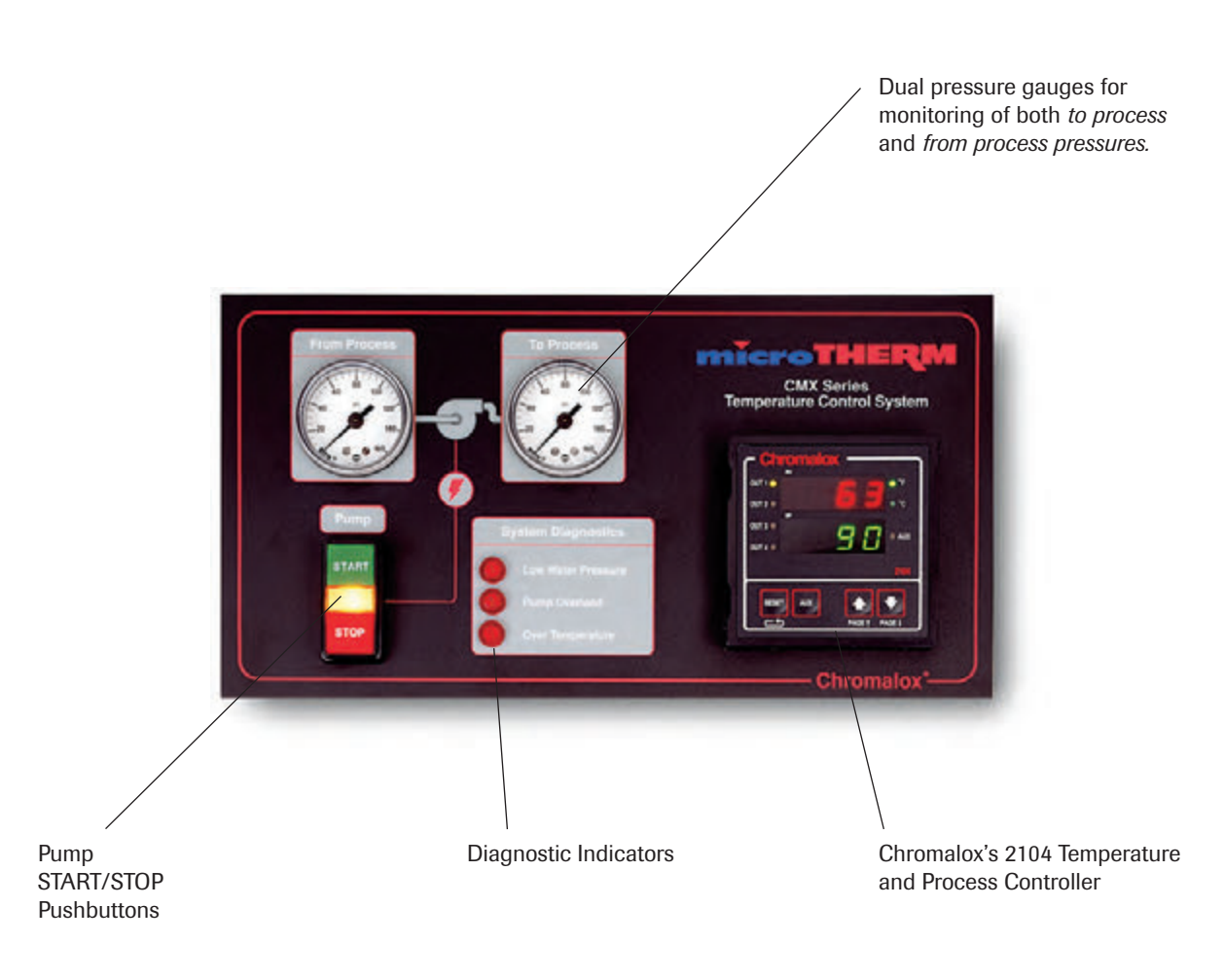

#### **Ordering Information**

| Model                      | KW  | Volts | Total Amperage |
|----------------------------|-----|-------|----------------|
| Open-Loop Cooling          |     |       |                |
| CMX-250-4                  | 4.5 | 240   | 13.6           |
| CMX-250-4                  | 4.5 | 480   | 6.8            |
| CMX-250-9                  | 9   | 240   | 24.5           |
| CMX-250-9                  | 9   | 480   | 12.2           |
| CMX-250-12                 | 12  | 240   | 31.7           |
| CMX-250-12                 | 12  | 480   | 15.8           |
| CMX-250-18                 | 18  | 240   | 46.1           |
| CMX-250-18                 | 18  | 480   | 23.1           |
| CMX-250-24                 | 24  | 240   | 60.5           |
| CMX-250-24                 | 24  | 480   | 30.3           |
|                            |     |       |                |
| <b>Closed-Loop Cooling</b> |     |       |                |
| CMX-250-4C                 | 4.5 | 240   | 13.6           |
| CMX-250-4C                 | 4.5 | 480   | 6.8            |
| CMX-250-9C                 | 9   | 240   | 24.5           |
| CMX-250-9C                 | 9   | 480   | 12.2           |
| CMX-250-12C                | 12  | 240   | 31.7           |
| CMX-250-12C                | 12  | 480   | 15.8           |
| CMX-250-18C                | 18  | 240   | 46.1           |
| CMX-250-18C                | 18  | 480   | 23.1           |
| CMX-250-24C                | 24  | 240   | 60.5           |
| CMX-250-24C                | 24  | 480   | 30.3           |

• All voltages are 3 phase. 120V control transformer provided with each unit for control power. -C: Suffix indicates 3.8 sq. ft. heat exchanger for cooling. All systems equipped with 30 GPM 20 psi. TDH pump standard. Optional Pump flows up to 80 GPM and 70 psi. TDH available.

• For low pressure applications - "250" in the model number is replaced by - "180". Pressure switch is not provided.

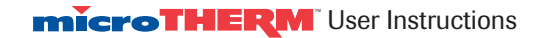

# Section 2 Installation

| Section Contents       | <ul> <li>Hydraulic Installation Open-Loop Cooling</li> </ul>                                                                                                    |  |
|------------------------|----------------------------------------------------------------------------------------------------|--|
|                        | Hydraulic Installation Closed-Loop Cooling                                                                                                    |  |
|                        | Electrical Installation                                                                                                    |  |
| Before<br>Open-Loop    | Before proceeding with the installation of the open-loop system, please take note of the following important information:                                                                                                    |  |
| Hydraulic Installation | 1. Reduced diameter fittings may be used if they do not reduce<br>flow rate and increase pressure drop significantly. Galvanized<br>steel unions are recommended at all connections.                                                                                                    |  |
|                        | 2. If water pressure falls below 20 psi, a pressure switch will interrupt pump motor and heater operation. Use an external water pressure regulator and back pressure relief valve or regulator, set at maximum 125 psi (150 psi with 7.5 hp motor) connected in the external fill line, to reduce excessive water pressure. Not provided on CMX-180 models. |  |
|                        | A WARNING                                                                                                    |  |
|                        | Hazard of Explosion, Fire and Scalding Burns                                                                                                    |  |
|                        | 1. The water feed line on both open and closed loop systems must not have any obstructions which could prevent expanding water from backing up into the feed line.                                                                                                    |  |
|                        | 2. Do not use oils or other synthetic heat transfer fluids. This system is for use with water or ethylene glycol and water mixture for freeze protection only as the heat transfer fluid.                                                                                                    |  |
|                        | <ol> <li>When installing system, allow sufficient room to remove the heater element and other serviceable items when necessary.</li> <li>18 inches clearance on sides of unit recommended.</li> </ol>                                                                                                    |  |
|                        | 4. If the water source is a potable water source, a back flow preventer and back pressure relief valve/regulator should be installed and may be required by local code. Do not install a check valve only on the fill line. The inability of the system to flow back into the fill line can lead to excessive pressure. Back pressure relief is required.    |  |
|                        | 5. To avoid excessive pressures, do not connect any valves or obstructions which could prevent free discharge from relief valve in a safe manner. Route line so water drains completly. Do not allow drain to freeze or corrode shut.                                                                                                    |  |

#### Hydraulic Installation Open-Loop

- 1. Locate the unit as close as possible to the controlled process in order to minimize pressure drops. Make sure the unit is sitting on a solid, level foundation.
- 2. Using 1 <sup>1</sup>/<sub>4</sub>" NPT or larger schedule 40 pipe (flexible hose suitable for 150 psi and 250°F minimum service conditions can be used), connect the 1 <sup>1</sup>/<sub>4</sub>" NPT "FROM PROCESS" and "TO PROCESS" ports to the mold, mold manifold, or other process.
- **3.** Pipe the entire system to minimize air pockets. Provide air bleed valves at high points and drains at low points.
- 4. Connect the plant water supply (30 psi to 80 psi) to the unit's 1/2" NPT "WATER SUPPLY/COOLING INLET" port with suitable pipe or hose.

#### \land WARNING

#### Hazard of Explosion, Fire and Scalding Burns

- 5. Connect the <sup>1</sup>/<sub>4</sub>" NPT port identified as "DRAIN COOLING OUTLET" to an open or plant drain that contains no valves or obstructions that could impede discharge. Review the condition of potential hot water or steam going down a plant drain. Verify that local codes and materials are acceptable for this service.
- 6. Locate floor drain under unit. The air bleed and relief valve may discharge hot water or steam from the bottom of the unit. Do not locate materials that could be damaged by hot water or steam adjacent to the unit.

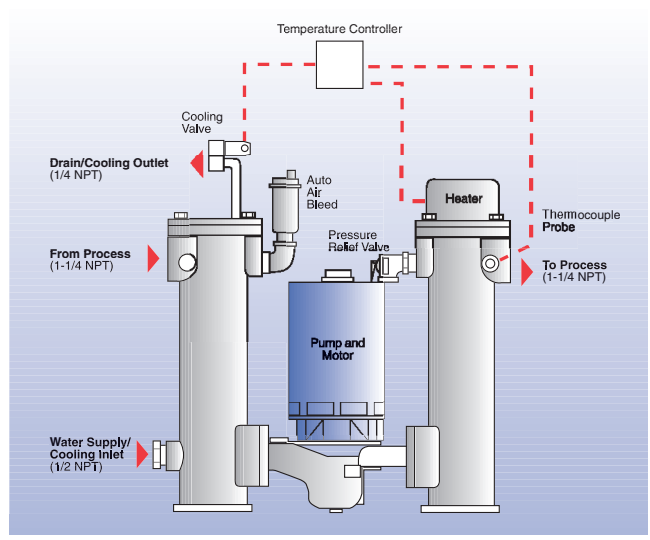

Open Loop Cooling

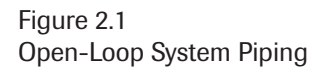

Figure 2.2 Open-Loop Cooling Piping Connections

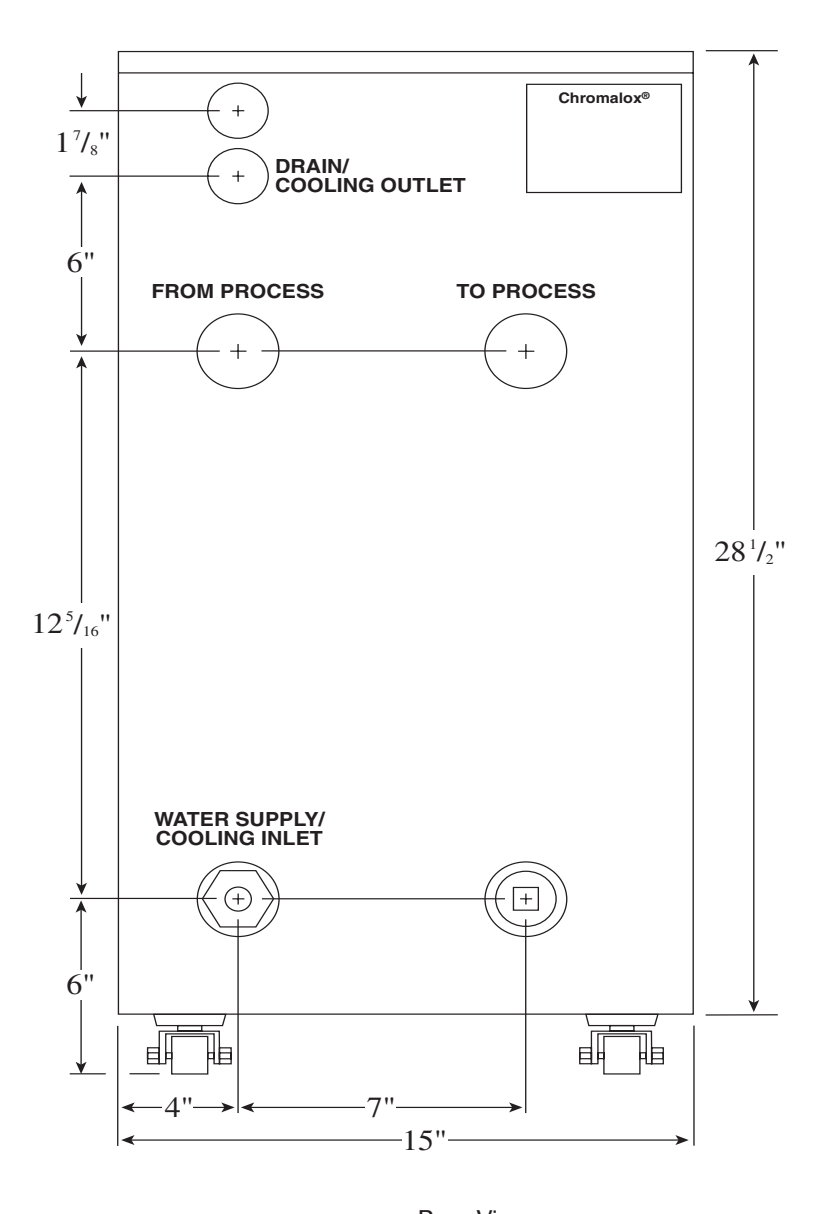

Rear View Note: Dimensions are nominal  $\pm 3/8$ "

#### Before Closed-Loop Hydraulic Installation

Before proceeding with the installation of the Closed-loop system, please take note of the following information:

- 1. Reduced diameter fittings may be used if they do not reduce flow rate and increase pressure drop significantly. Galvanized steel unions are recommended at all connections.
- 2. If water pressure falls below 20 psi, a pressure switch will interrupt pump motor and heater operation. Use an external water pressure regulator and back pressure relief valve or regulator set at maximum 125 psi (150 psi with 7.5 hp motor) connected in the external fill line, to reduce excessive water pressure. Not provided with CMX-180 models.

#### **MARNING**

#### Hazard of Explosion, Fire and Scalding Burns

- 1. To avoid excessive pressures, do not connect any valves or obstructions which could prevent free discharge from relief valve in a safe manner. Route line so water drains completly. Do not allow drain to freeze or corrode shut.
- 2. Do not install a check valve on the fill line. The inability of the system to flow back into the fill line can lead to excessive pressure. If back flow preventer or check valve is required, install back pressure regulator rated for 250°F water with a pressure setting of 30 to 80 psi. Back pressure regulator setting must be approximately 10 psi above water supply pressure to minimize water flow directly from supply to drain.

#### Hydraulic Installation Closed-Loop

- 1. Locate the unit as close as possible to the controlled process in order to minimize pressure drops. Make sure the unit is sitting on a solid, level foundation.
- 2. Using 1 1/4" NPT or larger schedule 40 pipe (flexible hose suitable for 150 psi and 250°F minimum service conditions can be used), connect the 1 1/4" NPT "FROM PROCESS" and "TO PROCESS" ports to the mold, mold manifold, or other process.
- **3.** Pipe the entire system to minimize air pockets. Provide air bleed valves at high points and drains at low points.

#### Hydraulic Installation Closed-Loop (continued)

- **4.** Connect the cooling water supply (30 psi to 80 psi) to the unit's <sup>1</sup>/<sub>2</sub>" NPT "WATER SUPPLY/COOLING INLET" port with suitable pipe or hose.
- 5. Connect the <sup>1</sup>/<sub>4</sub>" NPT port identified as "COOLING OUTLET" to a cooling water return line or plant drain that contains no valves or obstructions that could impede discharge. Review the condition of potential hot water going down a plant drain. Verify that local codes and materials are acceptable for this service. Temperature of discharge water could reach 250°F and create steam at atmospheric pressure.

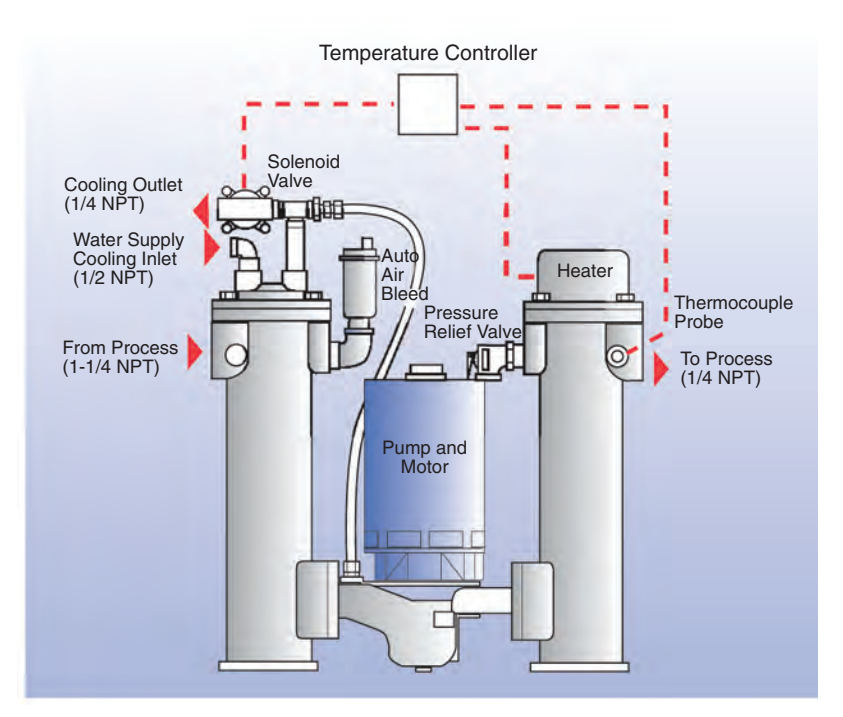

Figure 2.3 Closed-Loop System Piping

**Closed Loop Cooling** 

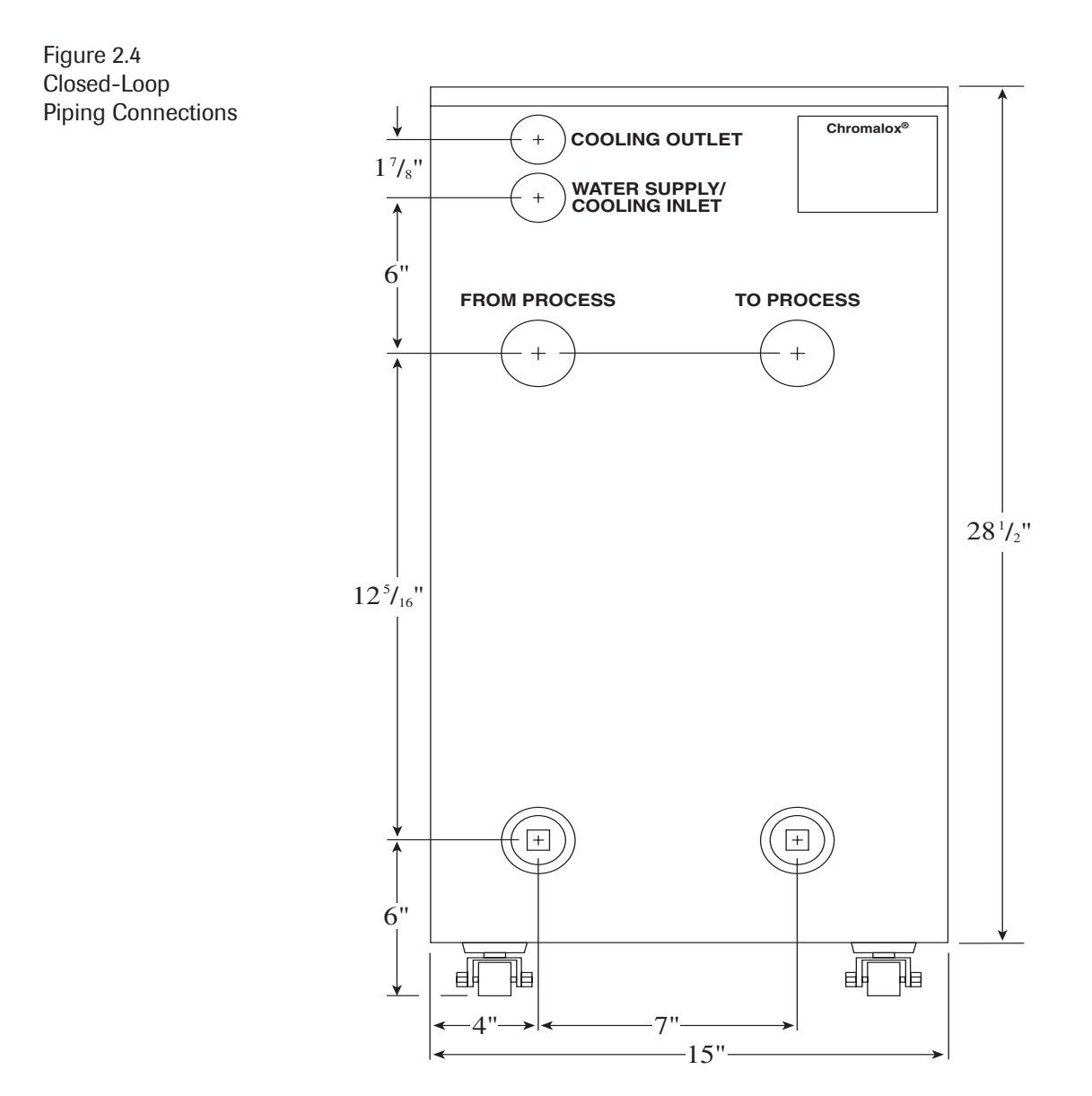

Rear View Note: Dimensions are nominal  $\pm 3/8$ "

#### Electrical Installation

#### 🕂 WARNING

- 1. Hazard of electric shock. The heat transfer system must be grounded using grounding means provided in control box and employing wiring by a qualified electrician in accordance with National Electric Code. Failure to comply can result in electrical shock or electrocution.
- 2. Hazard of electric shock. Disconnect all power before servicing the heat transfer system. Failure to comply can result in electrical shock or electrocution.

Fusing or other over-current protection must be supplied to the system by the user.

The unit is completely wired when shipped. The only wiring necessary is to the blue colored terminals L1, L2, L3, and the greenand-yellow colored ground. To make these connections:

Figure 2.5 Power Connection Terminals

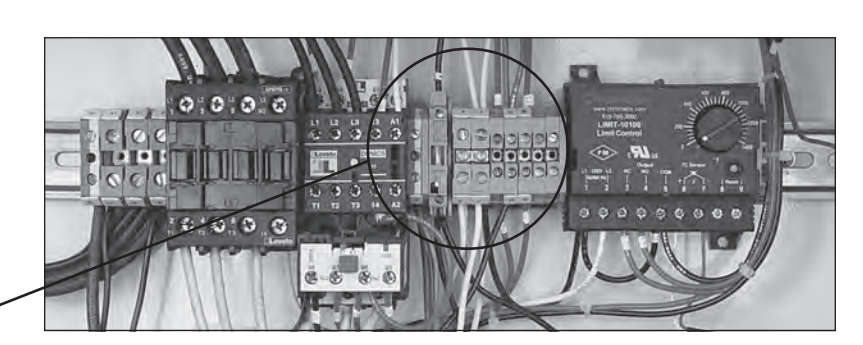

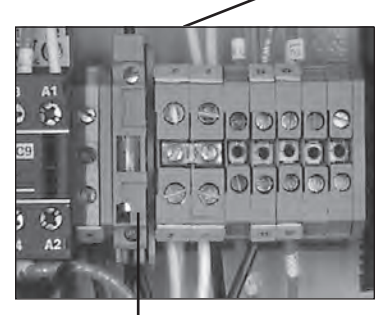

Control Voltage fuse

- 1. Loosen the screw on the front electrical enclosure door to unlock the latch.
- 2. Open the front electrical enclosure door. Using 90°C wire sized per National and local codes, run each leg of the three phase supply power and ground to the appropriate terminals as shown in Figure 2.5.
- **3.** A separate fused disconnect is required. Locate this fused disconnect near the equipment. Codes may require the location of disconnect in sight of operation standing next to the equipment. Consult applicable codes for details.

#### **Pump Rotation Check**

- 4. With power off, check the wiring connections by tugging on the lines. Tighten all terminals in the control area. These can loosen due to vibration in shipping.
- 5. Close the front electrical enclosure door. Pull the top cover off of the heat transfer system and locate the top of the pump motor.
- 6. With the supply water connected, and adequate pressure

present, press the **START** and **STOP** buttons in quick

succession. Watch the rotation on the pump motor to insure it matches the label on its top.

**7.** If rotation is incorrect, disconnect power to the system and swap any two of the supply lines. Repeat rotation check.

#### 🕂 WARNING

Close the front electrical enclosure door and retighten the locking screw. This must be done to limit access to high voltage components. Failure to comply could lead to electric shock or electrocution.

#### **Control Voltage Fusing**

Terminal block #1 (see Figure 2.5) contains a 120V fuse for the control circuitry. this fuse protects the control transformer and circuitry.

- 1. Should the fuse blow, an indicator will light on the terminal block.
- 2. Disconnect power from the system.
- 3. Determine the cause of the blown fuse.
- 4. Replace with an equivalent fuse.
- 5. Reconnect power.

#### Section 3 Temperature Control Operations

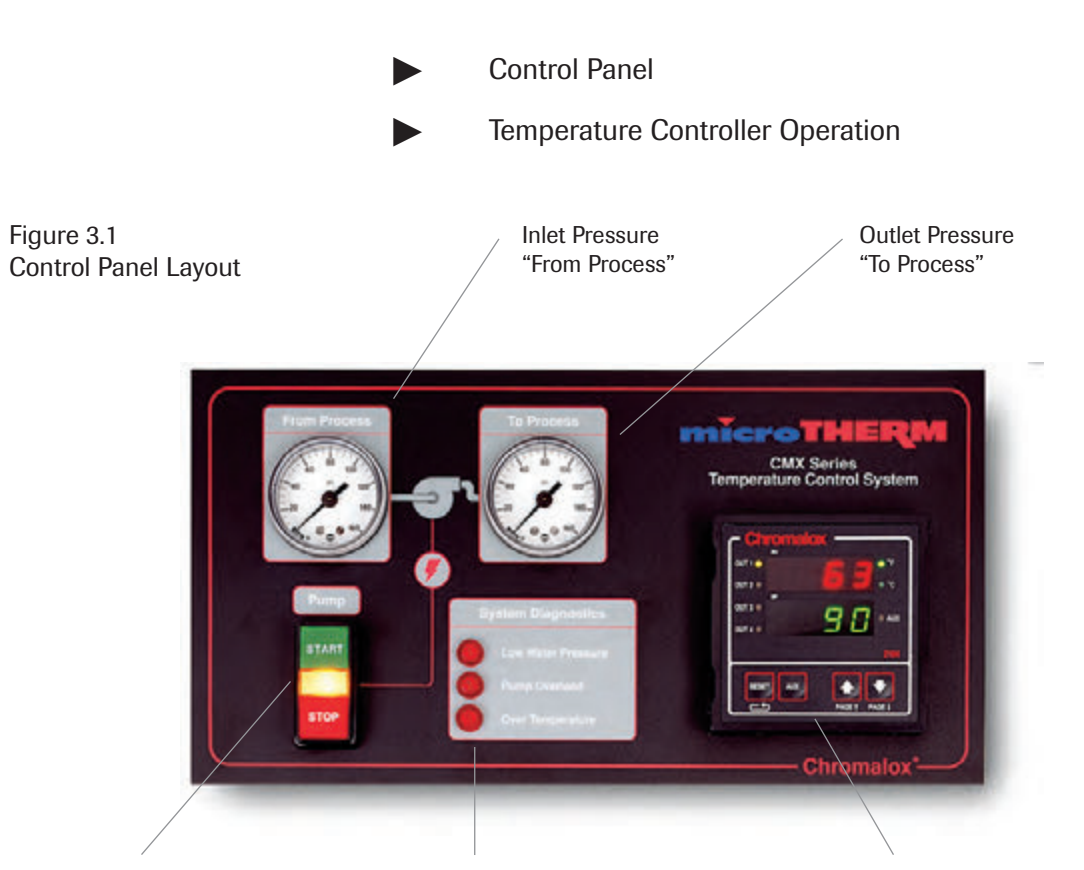

#### **START/STOP Pushbuttons**

Press **START** to start the pump.

Indicator will illuminate while pump

to stop

is running. Press STOP

the pump.

#### **Diagnostic Indicators**

System shuts down if any diagnostic indicator is illuminated.

#### -X- Low Water Pressure:

 System water pressure is below 20 psi. (Disabled on CMX-180 models)

#### -X Pump Overload:

Pump has drawn too much current.

#### -X Over Temperature:

System temperature has exceeded 260°F.

#### **Temperature Controller**

Top Display reads current system outlet temperature.

Bottom Display reads setpoint temperature.

Press **t** to increase setpoint temperature.

Press to decrease setpoint temperature.

- OUT 1
   Heat is being applied.
- Cooling is being applied.
- Indicates overtemp condition

Press **RESET** to continue operation after overtemp.

AUX

· Indicates system is in Standby.

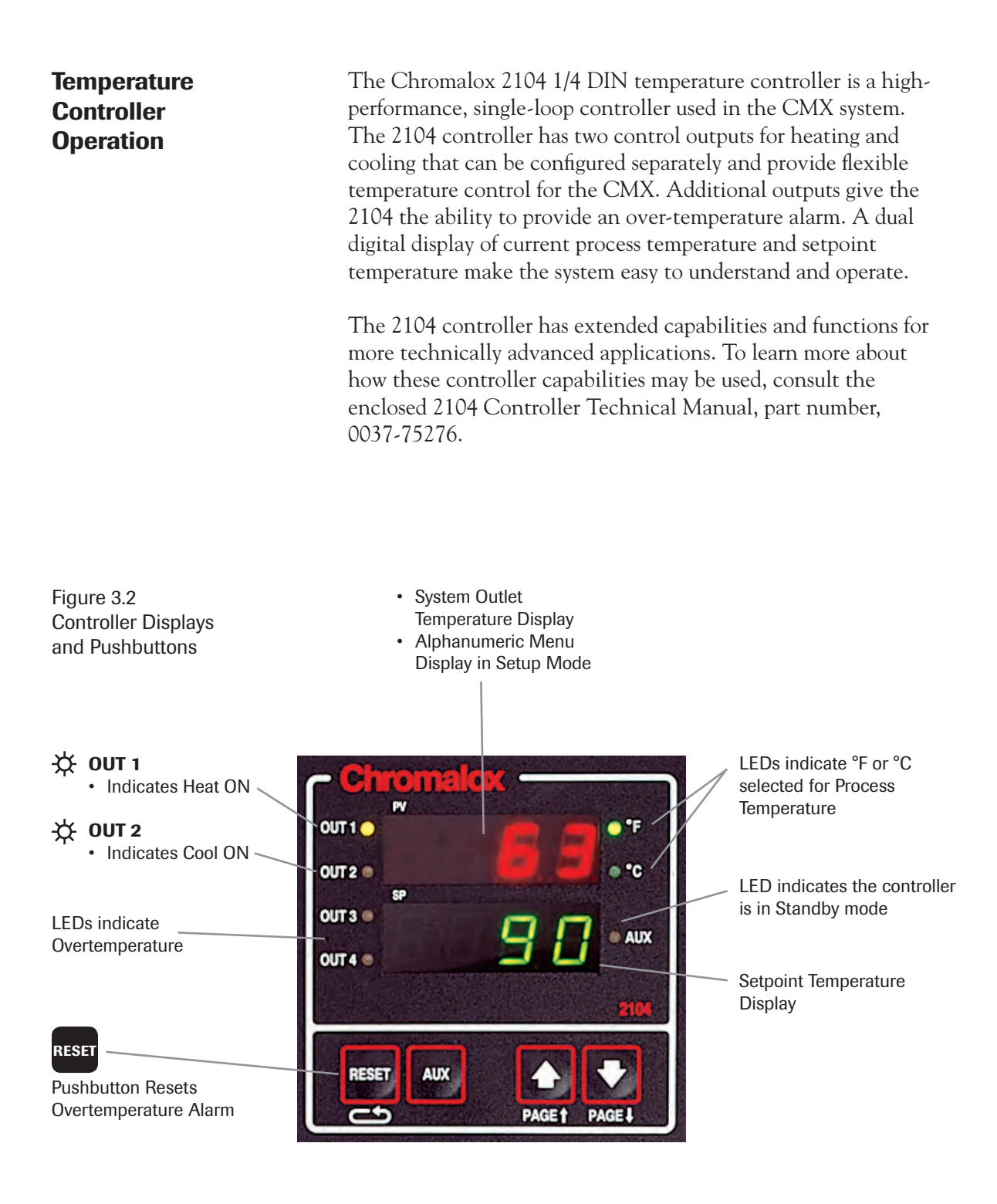

#### PAGE/MENU Setup

All control parameters, selections and calibration procedures for the temperature controller are accomplished through simple MENU selections. These MENU selections are organized into PAGES.

The Display PAGE (DISP) allows you to view the status of the controller. The Control Page (CTRL) allows you to change the control setpoint and security lock.

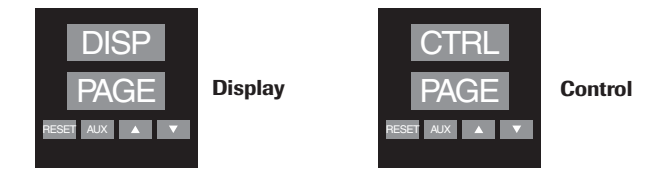

Accessing the Security Lock or Setpoint MENU is accomplished by entering the Setup Mode, then selecting the Control PAGE and the desired MENU.

#### To enter Setup Mode:

Hold down the **RESET** pushbutton for longer than 3 seconds.

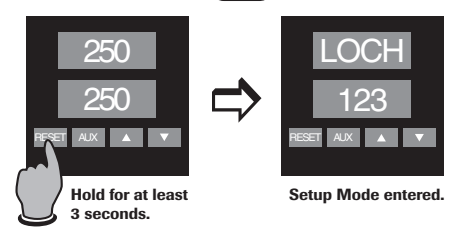

#### To change the PAGE:

Press and hold the **RESET** pushbutton while pressing the  $\blacktriangle$  or

v pushbutton. the upper display will increment (or decrement) through the PAGEs, and PAGE will be displayed in the lower display.

After reaching the CTRL PAGE, press RESET to move through the MENUs. The alpha cue for the MENU will appear on the upper display, and the current value will appear in the lower display.

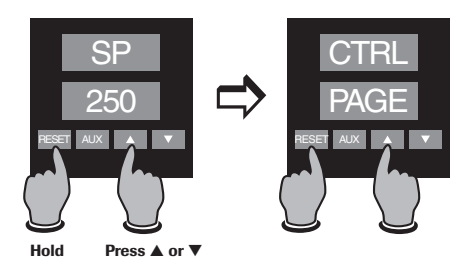

Figure 3.3 Controller PAGE/MENU Selections

#### To change a MENU value:

After the MENU is selected and displayed, use the  $\blacktriangle$  and  $\checkmark$  pushbuttons to change the value. For large adjustments (for example, 100 to 200), hold the pushbutton pressed and the display will change more quickly.

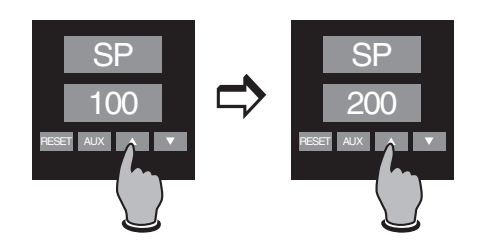

#### To return to Operating Mode:

Press and hold RESET for more than 3 seconds. The controller will automatically return to operating mode after 10 minutes of no pushbutton activity.

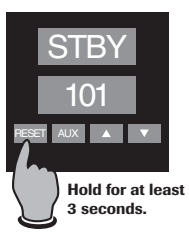

#### **Security Code**

Every parameter or selection in the 2104 controller's setup PAGEs has an identifying MENU. The MENUs are accessible only if the correct Security Code is entered. This allows you to set the Security level that is apprpriate for your operating environment, prohibiting unauthorized access to or accidential changing of control parameters.

The microTHERM<sup>™</sup> system is factory preset to security code 123. To adjust any of the controller's setup parameters, the security code must be set to 458.

The Security Code is entered on the Control PAGE CTRL, at the MENU LOCH. This code determines which MENUs may be adjusted.

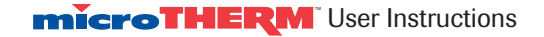

#### To access and enter the Security Code:

- 1. Press and hold **RESET** for more than 3 seconds to enter Setup Mode. Security Lock is the first menu that will appear **(LOCH)**.
- 2. To change the Security Code, press ▲ or ▼ until the correct security code is displayed (458 to change controller setup).

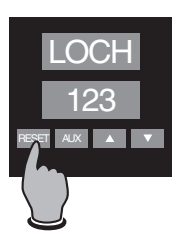

**3.** Reference the factory preset MENU settings (Figure 8.2, page 35), when replacing the controller or if the settings have been changed.

|      | CTRL  |   |
|------|-------|---|
|      | PAGE  |   |
| RESE | T AUX | V |

#### **Control Page**

|      | -             |                        |                  |          |
|------|---------------|------------------------|------------------|----------|
| Menu | Description   | Available Settings     | Factory Settings | Security |
| LOCH | Security Lock | 0 to 9999              | 123              | А        |
| SP   | Setpoint      | Instrument sensor span | 32°F             | В        |

Alarm Relay ActionOutput relays #3 and #4 are set as over-temperature latching<br/>alarms. If the microTHERM™ CMX system encounters an<br/>over-temperature condition (in excess of 260°F or 190°F on<br/>- CMX-180 models), both alarms will trip, disabling the system.<br/>Output #3 provides operator indication of an overtemp condition<br/>and Output #4 disables the system.

Do not change any of the settings for either output #3 or #4.

The system will not reset until the process temperature drops

below the alarm value. The **RESET** pushbutton must be pressed

and the temperature must be below 260°F (or 190°F on - CMX-180 models) in order to restart.

#### Notes

## Section 4 System Operation

#### **WARNING**

On both open Closed-loop systems, turn on water and insure the water supply lines are free of obstructions **BEFORE** energizing the heater. Such obstructions could prevent the thermal expansion of water from backing up into this line, thereby increasing system pressure until the relief valve opens.

#### Note:

This system is equipped with an ASME safety pressure relief valve (factory preset at 125 psi or 150 psi with 7.5 hp motor).

- 1. Apply power to the system via the remote disconnect. The temperature controller and "LOW WATER PRESSURE" diagnostics light should illuminate.
- 2. Open supply-water line and process valving to allow system to fill. Auto air bleed will remove air from the system. Any remote air bleed valves should be opened to remove air from process and associated piping.
- **3.** "LOW WATER PRESSURE" diagnostic light should go out when the system is filled and has reached 20 psi. The system will not start when light is illuminated.
- **4.** Adjust the temperature setpoint to the desired level via the controller front panel arrow keys (see page 15). For complete details on operation of temperature control, consult the separate 2104 Technical Manual (P/N 0037-75276) included with the unit.

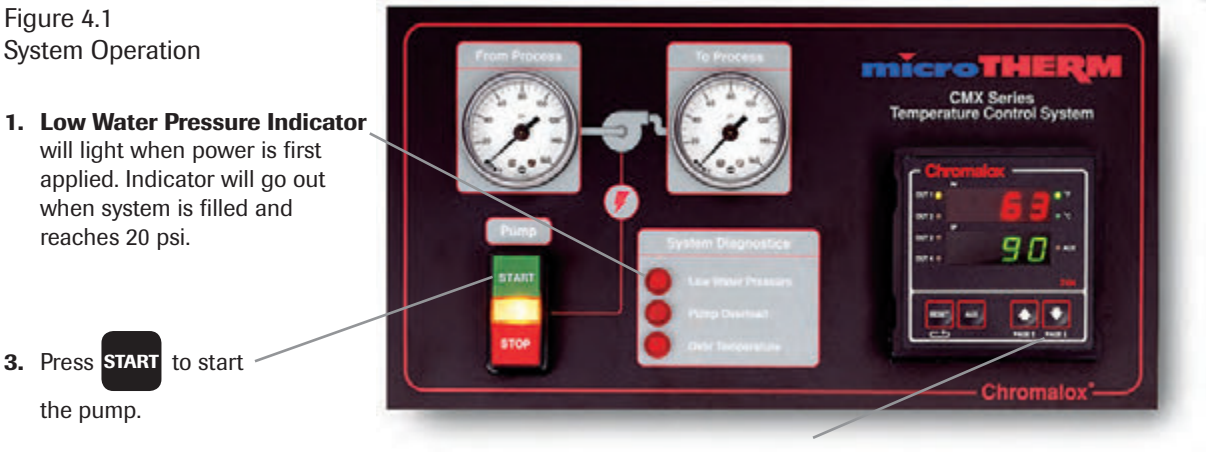

**2.** Adjust the temperature setpoint to desired level.

- **5.** Assure that Pump Rotation Check was performed per instructions on page 12.
- 6. Start the pump by pressing **START** on the front panel. The pump indicator light will illuminate.
- 7. Once temperature has stabilized at the setpoint level, review controllability of the system. If the temperature (displayed in the top display of the temperature controller) is fluctuating at an unacceptable level, consult the temperature control instruction manual for details on tuning the controller. Heat and cooling action is indicated via the L.E.D.'s on the left side of the controller (OUT 1 for heat, OUT 2 for cooling).
- 8. If the system temperature is below the current setpoint, heat will be applied by the controller to the heater elements. If the temperature is above the setpoint, the cooling solenoid will open (open and closed loop) to reduce the system temperature.

#### **MARNING**

Operating systems at temperatures above 140°F will create surface temperatures on pipes that can cause burns. Precautions should be taken to prevent operator contact with hot pipes. Also, bleed valves should be locked down to prevent release of hot fluid.

#### Note:

This is a PID type controller and cycling of the heat and cool can be expected below and above setpoint.

- **9.** For system shutdown, lower the setpoint to 90°F or lower (see pages 15-17). Allow the system to cool to this temperature level.
- **10.** Press **STOP** to de-energize the pump and disable the

system.

**11.** Disconnect power to the unit.

#### 🕂 WARNING

Do not leave system unattended in a **HOT** electrical condition; and do not leave system unattended in **HOT** environmental conditions.

#### Section 5 Diagnostics

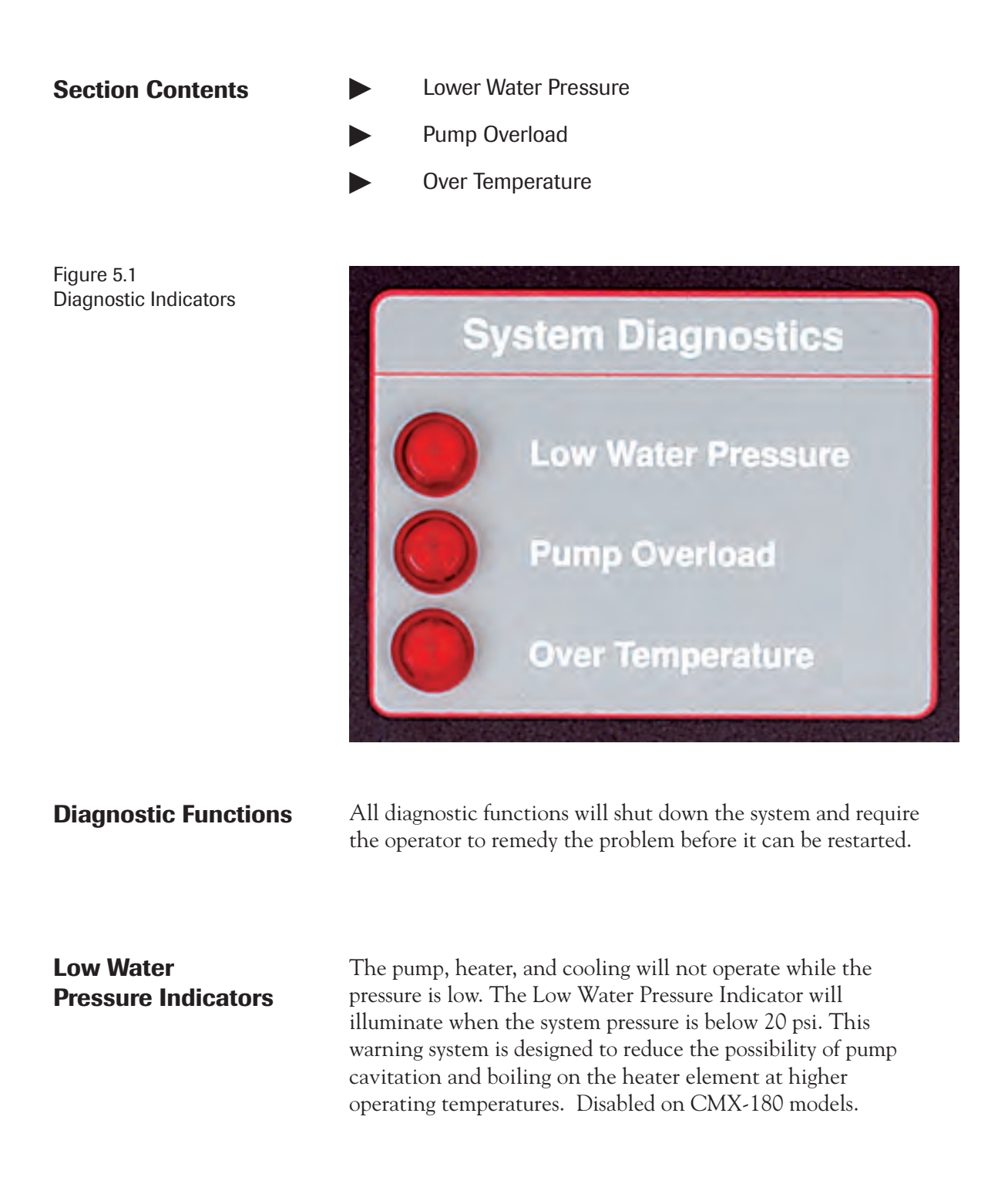

#### **Pump Overload** Indicator

The Pump Overload Indicator will illuminate when the pump draws too much current. Low line voltage, single phase power input, and a seized pump motor are all possible causes for pump overload.

#### 

Disconnect system power, if the Pump Overload Indicator is illuminated. Hazard of electric shock or electrocution. Disconnect all power and piping to the system.

After the system power is disconnected, solve the electrical current problem. To put the pump back on-line, open the front electrical enclosure and press the pump reset switch (See Figure 5.2, Overload Switch).

![](_page_25_Picture_5.jpeg)

#### 🕂 WARNING

Close the front electrical enclosure door and retighten the locking screw. This must be done to limit access to high voltage components. Failure to comply could lead to electric shock or electrocution.

If the system temperature exceeds 260°F<sup>1</sup> (127°C), the Over Temperature Indicator will illuminate. When the system

temperature drops below 260°F<sup>1</sup>, press on the controller

face. The controller will not reset until the temperature is below 260°F<sup>1</sup>.

<sup>1</sup> 190°F on CMX-180 model(s)

# Pump Reset Switch

22

**Over Temperature** 

Indicator

![](_page_25_Picture_15.jpeg)

Figure 5.2 Pump Reset Switch

#### Section 6 Maintenance

Shut Down

#### **Section Contents**

- Shut Down
- Heater Removal/Replacement
- Pump Removal/Replacement
- Heat Exchanger Removal/Replacement (closed loop systems)

#### 

Disconnect all power before servicing or performing maintenance to the system. Do not attempt to service system while it is operating.

Failure to comply can result in:

- a. Electrical shock or electrocution.
- b. Burns from hot heating elements, piping, and hot water.
- c. Injury from operating or rotating pump and motor.

Maintenance is to be performed by qualified personnel only. Thoroughly read and understand these instructions. Consult the factory if you have any questions.

To take the unit out of service, the following steps must be done in sequence:

- 1. Set the temperature controller setpoint to 90°F or lower. Allow to cool.
- 2. Turn off power to the unit. The controller will turn off.
- 3. Turn off the water supply to the unit.
- 4. Disconnect electrical supply to the unit.
- **5.** Carefully bleed pressure from the system by loosening a pipe fitting.

#### \land WARNING

System may be pressurized. Use extreme care while removing piping. Disconnect water supply, drain and process connections.

6. Drain all water from the system.

#### Draining

Drain the unit before taking it out of service for a period of time, or if it is exposed to freezing temperatures while out of service.

- 1. To drain the unit completely, move it to an inclined position with the front of the system raised.
- 2. Remove the lower plugs on cast chambers (see Figure 6.1, Chamber Photo).

![](_page_27_Picture_4.jpeg)

![](_page_27_Picture_5.jpeg)

Heater Removal/ Replacement

#### \land WARNING

Hazard of electric shock or electrocution. Disconnect all power and piping to system.

- 1. Disconnect all power to the system.
- 2. Bleed pressure and drain all water from the system.
- 3. Remove top panel.
- **4.** Remove red top cover on the heater (see Figure 6.2, Heater/Chamber Photo).
- 5. Note location of wires on the heater, then remove wires (L1, L2, L3).
- 6. Loosen compression fitting on the heater power supply cable.
- 7. Remove cable from the heater.
- 8. Unbolt the heater (4 bolts) and remove.
- **9.** Remove bussing from old heater and re-install on replacement heater, using the same orientation
- 10. Replace heater and reverse procedure.

#### A WARNING

Close the front electrical enclosure door and retighten the locking screw. This must be done to limit access to high voltage components. Failure to comply could lead to electric shock or electrocution.

![](_page_28_Picture_15.jpeg)

**microTHERM**<sup>®</sup> User Instructions

# WARNING Hazard of electric shock or electrocution. Disconnect all power and piping to system. 1. Disconnect all power to the system. Pump **Removal/Replacement** 2. Bleed pressure and drain all water from the system. 3. Remove top and side panels. **4.** Remove pump motor wiring cover panel (2 screws). 5. Note location of pump motor wires and remove. 6. Loosen and remove vent line (see Figure 6.3, Motor Vent Line). 7. Remove bolts holding pump motor to the casting (4 bolts), and lift motor out of casting. 8. Remove impeller and install new mechanical seal and impeller on the new motor. 9. Place new motor in system and bolt down. **10.** Replace vent line and tighten. 11. Reconnect wires and replace wiring cover and side panels. 12. Reconnect the system. 13. Perform Pump Rotation Check (see Section 2, page 12). 14. Replace top panel. WARNING Close the front electrical enclosure door and retighten the locking screw. This must be done to limit access to high voltage components. Failure to comply could lead to electric shock or electrocution.

![](_page_29_Picture_1.jpeg)

Pump/Motor Vent Line

![](_page_29_Picture_3.jpeg)

Figure 6.3 Motor Vent Line

26

#### Heat Exchanger Removal/Replacement (Closed loop system)

- 1. Disconnect all power to the system.
- 2. Bleed pressure and drain all water from the system.
- 3. Remove top panel.
- **4.** Remove cover on the cooling solenoid (see Figure 6.4, Heat Exchanger).
- 5. Disconnect "COOLING INLET" and "COOLING OUTLET" piping.
- 6. Disconnect copper tubing connected to the heat exchanger.
- 7. Unbolt the heat exchanger and remove (4 bolts).
- 8. Place new heat exchanger in system and bolt down.
- **9.** Reconnect "COOLING INLET" and "COOLING OUTLET" piping.
- 10. Reconnect wires to the cooling solenoid.
- 11. Reconnect copper tubing.
- 12. Replace cover on cooling solenoid and top panel.
- 13. Replace system water and reconnect the system.

#### \land WARNING

Close the front electrical enclosure door and retighten the locking screw. This must be done to limit access to high voltage components. Failure to comply could lead to electric shock or electrocution

![](_page_30_Picture_16.jpeg)

Figure 6.4 Heat Exchanger

Figure 6.5 microTHERM<sup>™</sup> Open and Closed-Loop Electrical Schematic

![](_page_31_Figure_1.jpeg)

| microTHERM <sup>®</sup> Model |             | <b>Replacement Parts</b> |                                  |                                  |
|-------------------------------|-------------|--------------------------|----------------------------------|----------------------------------|
| Open Loop                     | Closed Loop | Voltage                  | Heating Element                  | Heater Contactor                 |
| CMX-4                         | CMX-4C      | 240<br>480               | 155-554807-523<br>155-554807-523 | 072-057576-050<br>072-057576-050 |
| CMX-9                         | CMX-9C      | 240<br>480               | 155-554807-512<br>155-554807-512 | 072-057576-050<br>072-057576-050 |
| CMX-12                        | CMX-12C     | 240<br>480               | 155-554807-524<br>155-554807-524 | 072-057576-050<br>072-057576-050 |
| CMX-18                        | CMX-18C     | 240<br>480               | 155-554807-519<br>155-554807-519 | 072-057576-051<br>072-057576-050 |
| CMX-24                        | CMX-24C     | 240<br>480               | 155-554807-515<br>155-554807-515 | 072-057576-051<br>072-057576-050 |

#### **Replacement Heating Elements and Contactors**

#### **Replacement Parts Common to Most Models**

| Identification # | Part Name                            | Part #          |
|------------------|--------------------------------------|-----------------|
| * 1              |                                      | 193-121843-227  |
| 2                | Solenoid Valve                       | 344-121780-012  |
| 3                | Pressure Relief Valve                | 344-048419-004  |
| 4                | Automatic Air vent                   | 344-053181-001  |
| 5                | Pressure Gauge                       | 130-118661-021  |
| 6                | Pressure Switch                      | 292-121927-028  |
| * 7              | Pump Mechanical Seal                 | 251-121946-019  |
| 8                | Heat Exchanger Bundle (Closed Loop)  | 353-123367-002  |
| 9                | Heater/Cooling Gasket (2 total)      | 132-146012-020  |
| 10               | Thermocouple                         | 309-121759-063  |
| * 11             | Temperature Controller               | 300-123617-001  |
| 12               | Switch, Start/Stop                   | 292-122882-043  |
| 12               | Switch Indicator Bulb                | 213-122066-034  |
| 13               | Diagnostic Indicator Light (3 total) | 213-122066-041  |
| 14               | Motor Contactor 240/480V             | 072-123534-064  |
| 15               | Auxillary Motor Contact Block        | 071-122886-055  |
| * 16             | Motor Thermal Overload 240V          | 359-122078-096  |
| * 16             | Motor Thermal Overload 480V          | 359-122078-095  |
| 17               | Transformer 240/480V                 | 315-303786-001  |
| 18               | Caster (4 total)                     | 375-123425-003  |
| 19               | Control Voltage Fuse                 | 128-123445-005  |
| 20               | Heater Contactor                     | See table above |

\* These parts may vary for non-catalog items. Please consult your local Chromalox representative. (800-443-2640 or www.chromalox.com)

Figure 6.6 Replacement Parts Identification

![](_page_33_Figure_1.jpeg)

![](_page_33_Figure_2.jpeg)

| Symptom                                              | Probable Cause                                                                                   | Correction                                                                                                    |
|------------------------------------------------------|--------------------------------------------------------------------------------------------------|----------------------------------------------------------------------------------------------------|
| Unit will not start, control display does not light. | 1. Unit not wired correctly.                                                                     | 1. Check wiring.                                                                                                    |
|                                                      | 2. Disconnect switch OFF.                                                                        | 2. Turn disconnect ON.                                                                                                    |
|                                                      | 3. Blown fuse.                                                                                   | <ol> <li>Check disconnect fuses and<br/>120V fuse on terminal block<br/>(blown fuse indicator will light<br/>if fuse is blown).</li> </ol> |
|                                                      | 4. Wrong voltage.                                                                                | <ol> <li>Check supply voltage and<br/>unit's rated voltage.</li> </ol>                                                                     |
| Control display lights,<br>unit will not start.      | 1. Cooling water off, or below 20 psi.<br>(CMX-250 models only)                                  | 1. Open cooling water valve,<br>check to assure pressure is<br>above 30 psi.                                                               |
|                                                      | 2. Pump motor overload.                                                                          | 2. Determine problem and press pump reset.                                                                                                 |
|                                                      | <ol> <li>System above temperature<br/>limit of 260°F. (190°F on<br/>CMX-180 models)</li> </ol>   | 3. Allow unit to cool below 260°F and press <b>RESET</b> .                                                                                 |
| Unit stops while running.                            | 1. Cooling water drops below 20 psi.                                                             | 1. Check cooling water valve,<br>check to assure above 30 psi.                                                                             |
|                                                      | 2. Pump motor overload.                                                                          | 2. Determine problem, press pump reset, and restart.                                                                                       |
|                                                      | <ol> <li>System exceeds temperature<br/>limit of 260°F. (190°F on<br/>CMX-180 models)</li> </ol> | 3. Allow unit to cool below 260°F, press <b>RESET</b> , and restart.                                                                       |
| Low Water Pressure Indicator illuminated.            | 1. Cooling water below 20 psi.<br>(CMX-250 models only)                                          | <ol> <li>Check that pressure is above</li> <li>30 psi.</li> </ol>                                                                          |

#### Troubleshooting Guide–For qualified personnel only

continued  $\rightarrow$ 

|                                        |                                                                             | iny                                                                                                    |
|----------------------------------------|-----------------------------------------------------------------------------|----------------------------------------------------------------------------------------------------|
| <u>Symptom</u>                         | Probable Cause                                                              | Correction                                                                                                    |
| Pump Overload Indicator illuminated.   | 1. Pump motor overload.                                                     | <ol> <li>Determine problem and press<br/>pump reset button.</li> </ol>                                                                           |
| Over Temperature Indicator illuminated | 1. System above temperature limit<br>of 260°F. (190°F on CMX-180<br>models) | 1. Allow unit to cool below 260°F<br>and press <b>RESET</b> .                                                                                    |
| Unit runs but fails to pump water.     | 1. Incoming phase reversed on pump motor.                                   | 1. Swap any two legs on the incoming power.                                                                                                    |
| Unit will not heat to setpoint.        | 1. Cooling valve stuck open.                                                | 1. Check for cooling water flow during heat cycle.                                                                                               |
|                                        | 2. Heater element failure.                                                  | 2. Check current at heater contactor during heating.                                                                                             |
|                                        | 3. Heater output insufficient.                                              | <ol> <li>Excessive losses in process or<br/>incorrectly sized unit for<br/>application.</li> </ol>                                               |
|                                        | 4. Controller needs to be tuned.                                            | 4. Check factory MENU settings,<br>page 35 of this manual.<br>Refer to 2104 Controller<br>Technical Manual, page 35,<br>for further information. |
| Unit will not cool to setpoint.        | 1. Inadequate cooling water flow.                                           | 1. Open cooling water supply<br>line more and assure<br>adequate pressure.                                                                       |
|                                        | 2. Cooling outlet obstructed.                                               | <ol><li>Check cooling outlet for<br/>obstructions.</li></ol>                                                                                     |
|                                        | 3. Heater contactor fused closed.                                           | 3. Check voltage across contactor during cooling cycle.                                                                                          |
|                                        | 4. Controller needs to be tuned.                                            | 4. Check factory MENU settings,<br>page 35 of this manual.<br>Refer to 2104 Controller<br>Technical manual, page 35,<br>for further information. |

If you continue to have problems with the system after review of the above issues, please contact Chromalox Product Service at 866-736-6686 from 9 A.M. to 5 P.M. EST.

| Pump<br>Size<br>(HP) | Nominal<br>Flow<br>(gpm) | Heating<br>Capacity<br>(kW) | Standard<br>Voltages | Process<br>Connections<br>(inches dia.) | Drain/supply<br>(inches dia.) | Approximate<br>Dimensions<br>(inches) |
|----------------------|--------------------------|-----------------------------|----------------------|-----------------------------------------|-------------------------------|---------------------------------------|
|                      |                          | 4.5                         | 240 or 480           |                                         |                               |                                       |
|                      |                          | 9                           | 240 or 480           |                                         |                               | 29 height                             |
| 3/4                  | 30                       | 12                          | 240 or 480           | 1 1/4 NPT                               | 1/4 NPT                       | 25 depth                              |
|                      |                          | 18                          | 240 or 480           |                                         |                               | 15 width                              |
|                      |                          | 24                          | 240 or 480           |                                         |                               |                                       |

#### Standard 3/4 HP Pump

| Optional Pump Sizes | Optional<br>Pump Sizes<br>(HP) | Nominal<br>Flow<br>(gpm) |
|---------------------|--------------------------------|--------------------------|
|                     | 1.5                            | 40                       |
|                     | 3                              | 50                       |
|                     | 5                              | 60                       |
|                     | 7.5                            | 80                       |

#### 0

#### Other Options • Alternate Voltages: 208, 380, 575 VAC, 3 phase

- Expanded Open Loop Cooling: increased cooling water flow
- Expanded Closed Loop Cooling: 6.3 sq. ft. heat exchanger
- Solid State Power Control: SCR heater switching
- Surge Reduction valve: reduces water pressure spikes
- Door Interlock: prevents operation with service door open
- Digital Communications: for interface with ChromaSoft or remote PC/PLC systems
- IEC Style Contactor: for dry contact power switching
- Isolation Valve Kit: 1" ball valve for system isolation

![](_page_37_Figure_9.jpeg)

![](_page_37_Figure_10.jpeg)

**Pump Capacity** 

| DISPLAY<br>CHANGE TO        | 10.0 secs                                                           |          | 5.0 secs                                                          |                             | ALr<br>Hi                                   | ndEL                               | 260°F                                                             |                 |          | ALr                                            | 년<br>년                                       | 260°F                                       |                                        |                                                          | ave been made<br>Cated                                       |
|-----------------------------|---------------------------------------------------------------------|----------|-------------------------------------------------------------------|-----------------------------|---------------------------------------------|------------------------------------|-------------------------------------------------------------------|-----------------|----------|------------------------------------------------|----------------------------------------------|---------------------------------------------|----------------------------------------|----------------------------------------------------------|--------------------------------------------------------------|
| LOWER L<br>FACTORY SETTINGS | 1.0 secs<br>100.0 %<br>0'F                                          |          | 1.0 secs<br>100.0 %<br>0*F                                        |                             | OFF<br>nonE                                 | ndE<br>-100°F                      | 2100°F<br>1°F                                                     | OFF             |          | OFF                                            | nonE<br>ndE                                  | -100°F<br>2100°F                            | 1°F<br>0FF                             |                                                          | er all other changes h.<br>Jen if no change is indig         |
| UPPER<br>DISPLAY<br>Due 1   | C 4 c  <br>0 L  <br>H 0 F F                                         | DuEZ     |                                                                   | E J n D                     | E4P3<br>E1 IA                               | 66 J.F                             | E 'HH<br>E 9P                                                     | Edn i           | Duey     | E YP4                                          | H                                            | н' н<br>ВН, ч                               | <b>ЧЬЧ</b><br>- лЬЧ                    |                                                          | Jrity Code Afti<br>Sted Values, e <sup>1</sup>               |
| OUTPUT 1                    | output 1 cycle time<br>output limit<br>Heat offset                  | OUTPUT 2 | OUTPUT 2 CYCLE TIME<br>OUTPUT LIMIT<br>COOL OFESET                | OUTPUT 3                    | OUTPUT TYPE<br>ALARM TYPE                   | ALARM RELAY<br>ALARM LOW SET POINT | ALARM HIGH SET POINT<br>DEADBAND (HYSTERESIS)                     | ALARM INHIBIT   | OUTPUT 4 | OUTPUT TYPE                                    | ALARM IYPE<br>ALARM RELAY                    | ALARM LOW SET POINT<br>ALARM HIGH SET POINT | DEADBAND (HYSTERESIS)<br>ALARM INHIBIT |                                                          | NOTE:<br>1. CHANGE SECI<br>2. CHECK ALL LI                   |
| DISPLAV<br>CHANGE TO        | 123 ** SEE NOTE 1<br>BEFORE CHANGING **                             | 15°F     | 20 secs                                                           | 0.0<br>0.0 Secs             |                                             |                                    |                                                                   | HtCI            |          | Outd                                           |                                              |                                             |                                        |                                                          | 32°F<br>250°F                                                |
| LOWER<br>FACTORY SETTINGS   | 458<br>-100°F<br>-100°F                                             | 25°F     | u.।<br>10 secs<br>5 ۴                                             | 20 -<br>0.1<br>10 secs      | 5°F<br>0<br>0                               | 0.0 %                              | 0FF<br>10 secs<br>0FF                                             | HEAt            | OFF      | nonE<br>nonE                                   | ASP                                          |                                             |                                        | – т с<br>т                                               | -100°F<br>2100°F                                             |
| UPPER<br>DISPLAY<br>C L r I | – – – – – – – – – – – – – – – – – – –                               |          |                                                                   |                             | 462<br>151<br>1                             |                                    |                                                                   |                 |          | Hu<br>Hu                                       | Hout                                         | Lode<br>Code                                | l nPt                                  | 0<br>0<br>0<br>0<br>0<br>0<br>0<br>0<br>0<br>0<br>0<br>0 | 29UL<br>59UL                                                 |
| CONTROL SETUP PAGE          | SECURITY CODE<br>SET POINT<br>AUXILIARY SET POINT<br>SEL F TI INING |          | AULUMATIC RESELT<br>RATE 1<br>DEAD BAND 1<br>DEAD DRTIANAL RAND 2 | AUTOMATIC RESET 2<br>RATE 2 | DEAD BAND 2<br>MANUAL RESET<br>ELIZZV LORIC |                                    | LUUP ERKUR LINNER<br>AUTO/MANUAL DISINTEGRATION TIME<br>RAMP RATE | CONTROLLER TYPE |          | event input function<br>Auxiliary key function | ANALOG OUTPUT ASSIGNMENT<br>PAMP/COAK ENABLE | USER SECURITY CODE                          | INPUT PAGE                             | Sensor Input Selection<br>Display Units<br>Cal Defset    | PROCESS SETPOINT LOWER LIMIT<br>PROCESS SETPOINT UPPER LIMIT |

Figure 8.2 Controller MENU settings

#### **Notes**

#### Section 9 CMX Warranty and Limitation of Remedy and Liability

#### Warranty

Chromalox warrants only that the Products and parts manufactured by Chromalox, when shipped, and the work performed by Chromalox when performed, will meet all applicable specification and other specific product and work requirements (including those of performance), if any, and will be free from defects in material and workmanship under normal conditions of use. All claims for defective or nonconforming (both hereinafter called defective.) Products, parts or work under this warranty must be made in writing immediately upon discovery, and in any event, within one (1) year from delivery, provided, however all claims for defective Products and parts must be made in writing no later than eighteen (18) months after shipment by Chromalox. The temperature controller, heater and pump/chamber casting warranty is extended to three (3) years from date of shipment. Defective and nonconforming items must be held for Chromalox's inspections and returned to the original f.o.b. point upon request. THE FOREGOING IS EXPRESSLY IN LIEU OF ALL OTHER WARRANTIES WHATSOEVER, EXPRESS, IMPLIED AND STATUTORY, INCLUDING, WITHOUT LIMITATION, THE IMPLIED WARRANTIES OF MERCHANTABILITY AND FITNESS FOR A PARTICULAR PURPOSE.

Limitation of Liability Notwithstanding the provisions of this WARRANTY AND LIMITATION Clause, it is specifically understood that Products and parts not manufactured and work not performed by Chromalox are warranted only to the extent and in the manner that the same are warranted to Chromalox by Chromalox's vendors, and then only to the extent that Chromalox is reasonably able to enforce such warranty, it being understood Chromalox shall have no obligation to initiate litigation unless Buyer undertakes to pay all cost and expenses therefore, including but not limited to attorney's fees, and indemnifies Chromalox against any liability to Chromalox's vendors arising out of such litigation.

**Limitation of Remedy** Upon Buyer's submission of a claim as provided above and its substantiation, Chromalox shall at its option either (i) repair or replace its Products, parts or work at the original f.o.b. point of delivery or (ii) refund an equitable portion of the purchase price.

THE FOREGOING IS CHROMALOX'S ONLY **OBLIGATION AND BUYER'S EXCLUSIVE REMEDY FOR** BREACH OF WARRANTY, AND IS BUYER'S EXCLUSIVE REMEDY AGAINST CHROMALOX FOR ALL CLAIMS ARISING HEREUNDER OR RELATING HERETO WHETHER SUCH CLAIMS ARE BASED ON BREACH OF CONTRACT, TORT (INCLUDING NEGLIGENCE AND STRICT LIABILITY) OR OTHER THEORIES, BUYER'S FAILURE TO SUBMIT A CLAIM AS PROVIDED ABOVE SHALL SPECIFICALLY WAIVE ALL CLAIMS FOR DAMAGES OR OTHER RELIEF, INCLUDING BUT NOT LIMITED TO CLAIMS BASED ON LATENT DEFECTS. IN NO EVENT SHALL BUYER BE ENTITLED TO INCIDENTIAL OR CONSEQUENTIAL DAMAGES AND BUYER SHALL HOLD CHROMALOX HARMLESS THEREFROM. ANY ACTION BY BUYER ARISING HEREUNDER OR RELATING HERETO, WHETHER BASED ON BREACH OF CONTACT, TORT (INCLUDING NEGLIGENCE AND STRICT LIABILITY) OR OTHER THEORIES, MUST BE COMMENCED WITHIN ONE (1) YEAR AFTER THE DATE OF SHIPMENT OR IT SHALL BE BARRED.

#### Alarm

- latching 17
- Overtemperature 13, 14, 17
- Relay Action 17

#### Cabinet 2

Cavitation 2, 21 Closed-loop Heat Exchanger 1 Control Output #1 (Heat) 13, 14, 28 Control Output #2 (Cool) 13, 14, 28 Control Setpoint 13, 14, 15 Control Voltage Fusing 11, 12 Controller • Temperature Controller 3, 9, 13, 14, 19, 23, 29 Cooling Chamber 1 Cooling Control 28 Cooling Solenoid 20, 27, 28 Cooling Water Valve 31, 32

**D**iagnostic Functions 13, 21

- Diagnostic Indicators 3, 13, 19, 21, 28, 29 • Low Water Pressure 3, 13, 19, 21, 28
  - Over Temperature 3, 13, 19, 21, 22, 28
- Pump Overload 3, 13, 19, 21, 22, 28
  Draining 24

Electrical Installation 11

**F**using 11, 12, 31

• Control Voltage 11, 12

Heat Exchanger 2, 27

- Closed-loop 1, 2
- Open-loop 1
- Removal/Replacement 27

Incoloy-sheathed heater 1, 2 Indicators

- Diagnostic 3, 13, 19, 21
- Low Pressure 3, 13, 19, 21, 28
- Overtemp 3, 13, 19, 21, 22, 28
- Pump Overload 3, 13, 19, 21, 22, 28

Low Pressure Switch 2

MENU selections 13-16 • Control PAGE 15 • Display PAGE 15 MENU value 16 Motor 30, 31-32 Motor Contractor 29 Motor Control 26, 28, 29 Motor Vent Line 26

Open-Loop Heat Exchanger 1 Operating Mode 16 Operating Temperature 1, 2 Output Relay #3 17, 28 Output Relay #4 17, 28 Overtemperature Indicator 13, 21, 22, 28, 31

Power requirements 1
Pressure gauges 3, 13, 19, 29
Pressure Indicator

Low water 13, 19, 21

Pressure Relief Valve 1, 2, 5, 6, 8, 9, 19
Process Temperature 13, 14
Pump 2, 6, 8, 9, 21, 24, 26, 28-32

Pump Indicator Light 18
Removal/Replacement 26
Rotation Check 10, 18, 26

Pump Housing 1, 2, 6, 9, 24, 25, 26, 27
Pump Motor 5, 6, 8, 9, 20, 21, 24-29, 31-32

wires 24

Pump Reset Switch 22

**R**eplacement Heating Elements and Contactors 29 Replacement Parts 29

Security Code 16 • Access 17 • Change 17 Security Lock 15 Setpoint 13, 14, 15, 19, 20 • Change 15 • Control 15 • Temperature 14, 19 Setup Mode 15 Shutdown 20, 21, 23 Solenoid Valve 2, 9, 28 Specifications 33 Switch • Low Pressure 2 • Pressure 1, 5 • Pump Reset 22 **V**alve • check 5, 7 • cooling 6, 31-32 • pressure relief 1, 2, 5, 6, 8, 9, 19 • solenoid 2, 9, 28 Vent • automatic 1 • vent line 26

Water Pressure 5, 6diagnostic light 3, 13, 19, 21

• regulator 5, 6

Water Temperature 1

# Appendix A \_\_\_\_\_

| General Instruction                            | All warnings and cautions denoted throughout this user's manual also<br>apply to the CMX-180 model. General instructions and specifications<br>referring to the CMX-250 also apply to the CMX-180 with specific<br>differences outlined below.                                                                                                 |
|------------------------------------------------|----------------------------------------------------------------------------------------------------|
| Low Pressure Application                       | The CMX-180 is designed to operate at pressures below 20 psi and temperatures up to 180°F. It is constructed with the same quality components as the CMX-250, but the pressure switch is not provided. This allows the pump to operate in low pressure applications. The Low Water Pressure indicating light on the control panel is disabled. |
| Element Over-Temperature<br>Cutout             | A cutout in the heater housing protects the elemnts from damage due<br>to over-temperature. The over-temperature cutout will shut the system<br>off if the heaters are not completely immersed in water.                                                                                                    |
| Diagnostic Indicator<br>Page reference: 13, 22 | Over Temperature indicator is illuminated:<br>System temperature has exceeded 190°F (instead of 260°F).                                                                                                    |
| Alarm Relay Action<br>Page Reference: 17       | Replace 260°F with 190°F.                                                                                                    |
| Controller 2104 Menu                           | Refer to Section 8:Specifications, Fig. 8.2: Controller Menu Settings                                                                                                    |

|                              |                  | Lower Display       |              |  |  |
|------------------------------|------------------|---------------------|--------------|--|--|
|                              | Upper<br>Display | Factory<br>Settings | Change<br>to |  |  |
| INPUT PAGE                   |                  |                     |              |  |  |
| Process Setpoint Upper Limit | SPUL             | 2100°F              | 180°F        |  |  |
| OUTPUT 3                     |                  |                     |              |  |  |
| Alarm High Setpoint          | 8H:3             | 2100°F              | 210°F        |  |  |
| <u>OUTPUT 4</u>              |                  |                     |              |  |  |
| Alarm High Setpoint          | 8H:4             | 2100°F              | 210°F        |  |  |
|                              |                  |                     |              |  |  |

### Trouble Shooting \_\_\_\_\_

| Trouble Shooting Guide<br>Page Reference: 31, 32 | Replaces 260°F with 190°F. |                                            |
|--------------------------------------------------|----------------------------|--------------------------------------------|
| Unit stops running but                           | <u>Probable Cause</u>      | <u>Correction</u>                          |
| temperature indicator light                      | Heating element not        | Allow unit to cool. Check that the element |
| is not illuminated.                              | immersed—no flow.          | is immersed and flow is adequate.          |

#### Replacement Parts \_\_\_\_\_

| Page reference: 29 | Identification # | Part Name               | Part #          |
|--------------------|------------------|-------------------------|-----------------|
| Additional part    | 21               | Over-temperature cutout | .300-012172-008 |

![](_page_45_Figure_0.jpeg)

#### Appendix A microTHERM<sup>™</sup>: CMX-180 Open and Closed-loop Electrical Schematic

**microTHERM**<sup>®</sup> User Instructions

#### Appendix B microTHERM™: CMX Closed Loop to Open Loop Cooling Conversion

**Note:** All warnings and cautions denoted throughout this user's manual also apply to the modifications listed below. General instructions and specifications referring to the open and closed loop systems apply to the field-modified units below.

This sheet details the steps taken and material required to convert a Chromalox CMX microTHERM hot water system from closed loop cooling to open loop cooling. The basic operation involves removing the heat exchanger bundle and replacing it with a flat plate. Please contact the Chromalox Customer Service department for more information and to order the necessary materials.

#### New Material Required

| 1. 1/4" NPT Pipe Plug       | 1 piece | Chromalox part number 218-075439-036 |
|-----------------------------|---------|--------------------------------------|
| 2. 1/4" NPT x 1-1/2" Nipple | 1 piece | Chromalox part number 198-122817-013 |
| 3. 1/4" NPT Elbow           | 1 piece | Chromalox part number 107-122815-001 |
| 4. 1/4" NPT Close Nipple    | 1 piece | Chromalox part number 198-122817-002 |
| 5. 1x1/2" NPT Reducer       | 1 piece | Chromalox part number 032-120942-019 |
| 6. Open loop cooling flange | 1 piece | Chromalox part number 121-510702-017 |
|                             |         |                                      |

#### **Replacement Steps**

Figures 1 and 2 show the layout of the cooling configuration for both closed and open loop cooling. These parts are located on the top of the cooling chamber. Use pipe tape or other sealing compound when attaching threaded connections.

![](_page_46_Figure_7.jpeg)

Figure 1: Closed Loop Cooling

![](_page_46_Figure_9.jpeg)

Note: Refer to Figures 3 and 4 for location of components.

- 1. Remove (47) 3/8" copper tube and compression fittings from heat exchanger and tee above pump inlet.
- 2. Place 1/4" pipe plug into tee above pump inlet where copper tube was connected.
- 3. Pop magnetic coil from top of (43) solenoid valve and leave wired to system.
- 4. Remove (43) solenoid valve from top of heat exchanger and keep for reinstallation.
- 5. Remove four (9) bolts and lift (42) heat exchanger from cooling chamber.
- 6. Reuse rubber gasket and (9) bolts to attach new (42) cooling flange to cooling chamber.
- 7. Attach new (40) 1-1/2" nipple to flange.
- 8. Attach (43) solenoid and magnetic coil to nipple.
- 9. Attach new (15) close nipple and new (39) elbow to solenoid.
- 10. Replace 1" pipe plug from lower cooling chamber port with  $1 \ge 1/2$ " reducer.
- 11. Lower cooling chamber port becomes the new cooling inlet.

**microTHERM**<sup>®</sup> User Instructions

#### Appendix C microTHERM™: CMX Open Loop to Closed Loop Cooling Conversion

**Note:** All warnings and cautions denoted throughout this user's manual also apply to the modifications listed below. General instructions and specifications referring to the open and closed loop systems apply to the field-modified units below.

This sheet details the steps taken and material required to convert a Chromalox CMX microTHERM hot water system from open loop cooling to closed loop cooling. The basic operation involves removing the flat plate and replacing it with a heat exchanger bundle. Please contact the Chromalox Customer Service department (1-800-368-2493) for more information and to order the necessary materials.

#### New Material Required

| 1.  | 1/4" NPT Tee                | 1 piece  | Chromalox part number 299-122818-001 |
|-----|-----------------------------|----------|--------------------------------------|
| 2.  | 1/2" NPT Tee                | 1 piece  | Chromalox part number 299-122818-003 |
| 3.  | 1/4" NPT x 7/8" Nipple      | 1 piece  | Chromalox part number 198-122817-002 |
| 4.  | 1/2" NPT x 3" Nipple        | 1 piece  | Chromalox part number 198-122817-090 |
| 5.  | 1/2" NPT Street Elbow       | 1 piece  | Chromalox part number 107-114567-005 |
| 6.  | Bush Reducer 1/2" x 1/4"NPT | 2 pieces | Chromalox part number 032-121003-005 |
| 7.  | Compression Fitting,        | 2 pieces | Chromalox part number 119-114570-001 |
|     | 1/4" NPT x 3/8" tube        |          |                                      |
| 8.  | Tubing 3/8" copper          | 2 Feet   | Chromalox part number 318-511965-001 |
| 9.  | Gasket                      | 1 piece  | Chromalox part number 132-146012-020 |
| 10. | Heat Exchanger Tube Bundle  | 1 piece  | Chromalox part number 353-123367-002 |
| 11. | 1" NPT Pipe Plug            | 1 piece  | Chromalox part number 218-075439-066 |
| 12. | Labels                      | 1 piece  | Chromalox part number 170-122103-040 |
|     |                             |          |                                      |

#### **Replacement Steps**

Figures 1, 2, 3 and 4 show the layout of the cooling configuration for both closed and open loop cooling. These parts are located on the top of the cooling chamber and the pump inlet. Use pipe tape or other sealing compound when attaching threaded connections.

![](_page_47_Figure_7.jpeg)

Figure 1: Closed Loop Cooling

Note: Refer to Figures 3 and 4 for location of components.

![](_page_47_Figure_10.jpeg)

Figure 2: Open Loop Cooling

![](_page_48_Figure_0.jpeg)

Figure 3: Open Loop Cooling

![](_page_48_Figure_2.jpeg)

Figure 4: Closed Loop Cooling

#### **Installation Steps**

- 1. Drain fluid from system and disconnect all power.
- 2. Fig. 2: Remove 1/4" NPT elbow (39), nipple (15) and nipple (40) from solenoid valve and keep solenoid valve for reinstallation.
- 3. Fig. 2: Remove flange (42).
- 4. Fig. 3: Remove 1/4" coupling (30) from pump inlet nipple (31) and remove coupling from pressure switch (29). Keep pressure switch for reinstallation.
- 5. Fig. 4: Install 1/4" NPT tee (14) on pump inlet nipple (31), install compression fitting (46) in 1/4" NPT tee (14). Reinstall pressure switch (29) into top of 1/4" NPT tee (14).
- 6. Fig. 1: Install heat exchanger (42) using new gasket and existing bolts.
- 7. Fig. 1: Install the following items onto the heat exchanger:
  - 1/2" NPT street elbow (44)
  - 1/2" NPT x 3" nipple (40)
  - 1/2" NPT tee (38)
  - 1/2" x 1/4" NPT bush reducers (45)
  - 1/4" NPT x 7/8" nipple (39)
  - compression fitting (46)
  - solenoid valve (43) removed earlier
- 8. Fig. 1: Install 3/8" copper tubing (47) in compression fitting (46). Route tubing to compression fitting (46) near pump inlet shown in Fig. 4. Do not kink tubing.
- 9. Fig. 3: Remove the 1" x 1/2" NPT bush reducer (38) from the bottom port on the inlet chamber.
- 10. Fig. 4: Install 1" NPT pipe plug (37) in bottom port of the inlet chamber.
- 11. Fig. 3: Remove the following labels from the CMX back panel:
  - "Water Supply / Cooling Inlet" from bottom port on inlet chamber
  - "Drain / Cooling Outlet" from bottom heat exchanger opening
- 12. Fig. 4: Apply new labels (50) to CMX back panel:
  - "Cooling Outlet" to top heat exchanger opening.
  - "Water Supply / Cooling Inlet" to bottom heat exchanger opening.
- 13. Test all connections for leaks